由於 http 新規定的出籠,各種 Browser 及各網站都要更新. 我們最常使用的 Internet Explorer 9 已經符合最新規定. 它有一個稱為"Compatibility"的功能 可以讓使用者方便看舊版網站設計.

大多數的 Google 綱頁也都依新規定設計. 但很不幸的是 Gmail 網頁還有一部 份尚未更新. 讓使用者很困擾.

解釋如下:

當我們在 Compose mail 或 Forward 一封 email 時,如果我們 click "To"," Add Cc" 或 "Add Bcc" 之後,應該出現一個含有 Contacts 的新窗口. 像下圖:

| Search my contact | S                          |
|-------------------|----------------------------|
| y Contacts        |                            |
| elect: All, None  |                            |
| Alex Tsau 曹慶仁     | atsau2@comcast.net         |
| Angel Shay 黃桂華    | a123s2006@gmail.com        |
| Austin Hong 洪良杰   | austinhong59@yahoo.com     |
| Austin Hong 洪良杰   | austinhong98@gmail.com     |
| Ben Ou 歐嘉明        | benou us@yahoo.com         |
| Cynthia Huang 彭幸: | ∃jinwin03@yahoo.com        |
| Daniel Huang      | tihuang@gmail.com          |
| Danijela Palic    | danijelasmiles@yahoo.com   |
| Diana Tai         | dianac.tai@gmail.com       |
| Gilbert Yu 游基旺    | gilbertyuchiwang@gmail.com |
| Grace Jiang 顏秀芬   | gyenjiang@yahoo.com        |
| Helene Poppelier  | hejopop@gmail.com          |
| Hon Leu 呂紅蓉       | honleu98@gmail.com         |
| Hon Leu 呂紅蓉       | honleu59@yahoo.com         |
| ):                |                            |
|                   |                            |

1. 但很不幸的,我們看到的是一個像下圖的空白窗口.

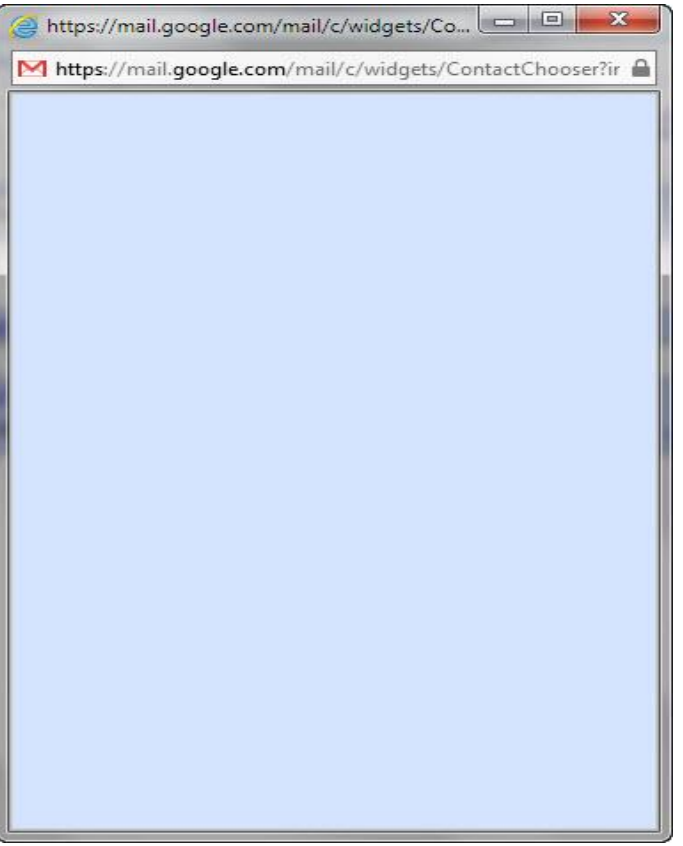

原因是這一網頁還沒依新規定更新.

- 2. 為了給各位方便,我把各位同學以及同工的 email address 放在一個如附 件所示的 notepad file. 各位同學可以把它 download 到你們電腦的 desk top.
- 3. 以後 Compose Mail 或 Forward mail 的時候, 同時打開這個名為 Contacts 的 Notepad file.
- 4. 用 copy and paste 的方法把 email address 從 Contacts 這個 file 裡邊 copy 到 你的 email 裡去.
- 5. 在 Gmail 還沒完全更新之前,這是我用的方法. 各位不妨試試看.

另外還有一個各位可能遇到跟 Compatibility 有關的問題: 你的 Gmail 網頁看起 來是不是像下圖:

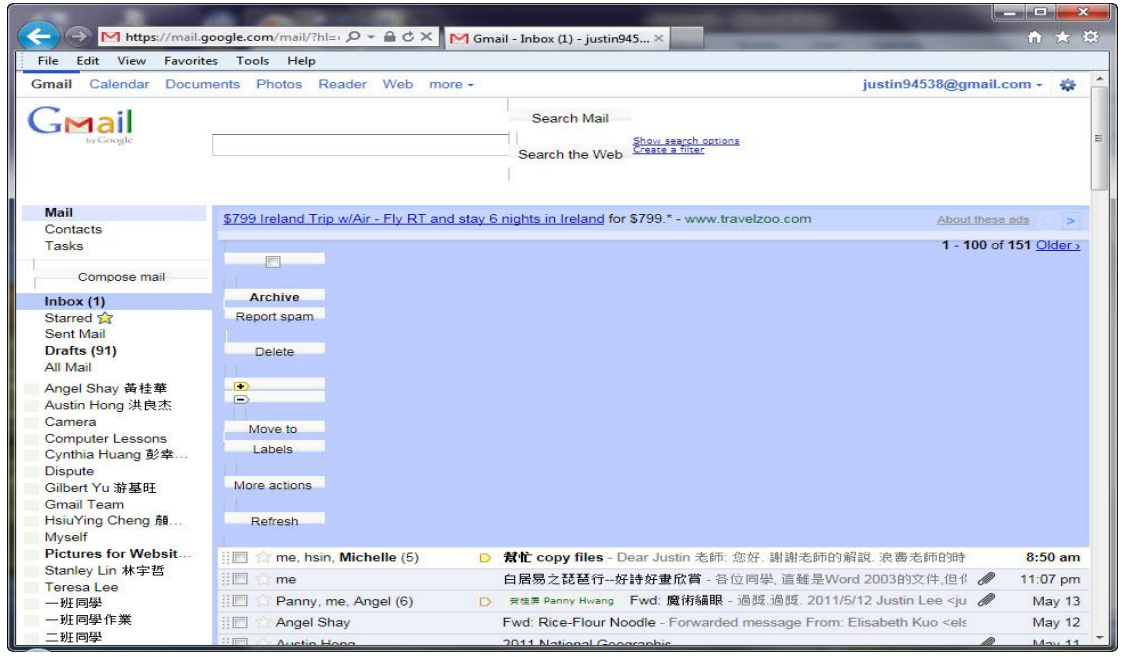

如果你遇到這現象,是因為你的 Internet Explorer 9 把 Gmail 設為需要使用 Compatibility View 功能的網站.

更改 Compatibility View Settings 的方法如下:

1. 如下圖: Click on Tools

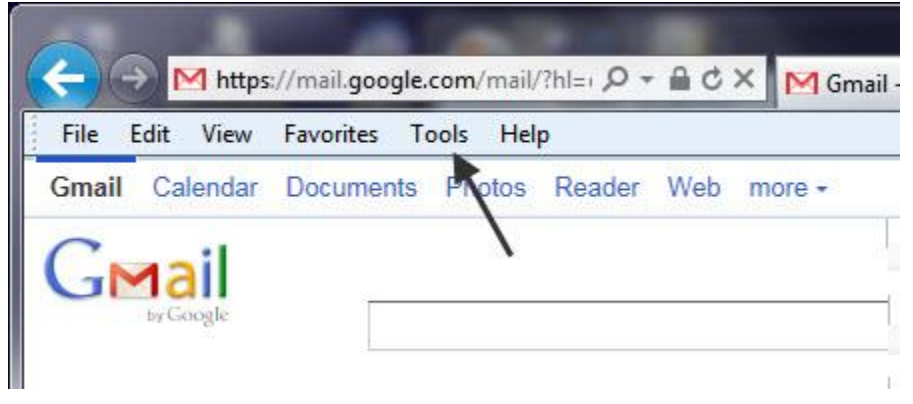

2. Click on "Compatibility View Settings"

| Tools | Help                            |                |
|-------|---------------------------------|----------------|
| D     | elete browsing history          | Ctrl+Shift+Del |
| In    | Private Browsing                | Ctrl+Shift+P   |
| Т     | racking Protection              |                |
| A     | ctiveX Filtering                |                |
| D     | iagnose connection problems     |                |
| R     | eopen last browsing session     |                |
| A     | dd site to Start menu           |                |
| Vi    | ew downloads                    | Ctrl+J         |
| P     | op-up Blocker                   | •              |
| Sr    | martScreen Filter               |                |
| M     | lanage <mark>add-ons</mark>     |                |
| C     | ompatibility View               |                |
| C     | ompatibility View settings      |                |
| Si    | ubscribe to this feed           |                |
| Fe    | eed discovery                   | +              |
| W     | /indows Update                  |                |
| FI    | 12 developer tools              |                |
| BI    | log This in Windows Live Writer |                |
| In    | ternet options                  |                |

3. 如下圖所示, google.com 是被列為需要使用 Compatibility View 來看的網站.

| Compatibility View Settings<br>You can add and remove websites to be disple<br>Compatibility View.                                                                         | ayed in |
|----------------------------------------------------------------------------------------------------|---------|
| Add this website:                                                                                                    | Add     |
| Websites you've added to Compatibility View                                                                                                    |         |
| google.com                                                                                                    | Remove  |
| <ul> <li>Include updated website lists from Microsoft</li> <li>Display intranet sites in Compatibility View</li> <li>Display all websites in Compatibility View</li> </ul> | ]       |
|                                                                                                    | Close   |

4. Click on "google.com" 你會看到 a-- google.com 被 highlight. 並且 b-- Remove 按鈕顏色變深.

Click on Remove, 注意 google.com 的字會消失.然後 Click on Close.

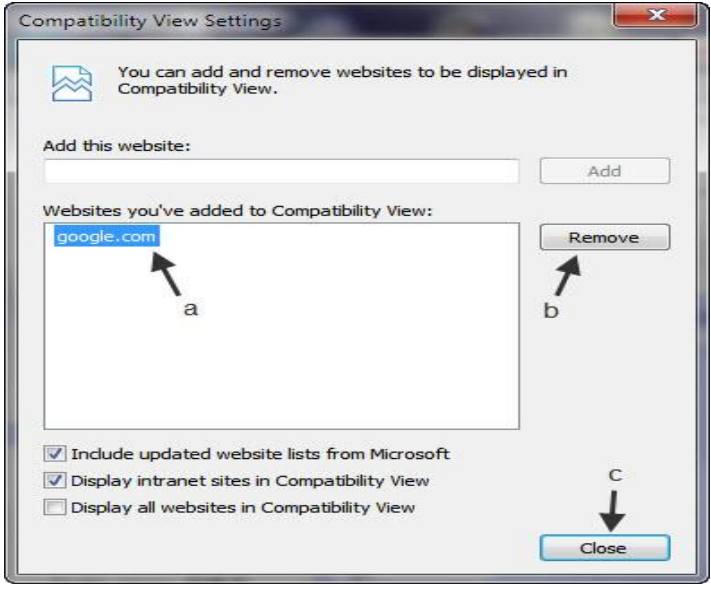

5. 在 Click on Close 之後, 原來的 Gmail 網頁會重新 download 而恢復正常

| < l>                    | oogle.com/mail/?hl=+ 🔎 + 🚔 C × 🚺 Gmail - Inbox (1) - justin945 ×                                                                                                    | <b>↑</b> ★ ☆                                                                                                    |
|-------------------------|----------------------------------------------------------------------------------------------------|----------------------------------------------------------------------------------------------------|
| File Edit View Favorite | s Tools Help                                                                                                    |                                                                                                    |
| Gmail Calendar Docum    | ents Photos Reader Web more -                                                                                                    | stin Lee - 🖧 🔺                                                                                                  |
|                         |                                                                                                    |                                                                                                    |
| GMail                   | Search Mail Search the Web Show search options<br>Create a filter                                                                                                    |                                                                                                    |
| by Google               |                                                                                                    | =                                                                                                    |
| Mail                    | - 古立图书 為士 充氏 熱封 · 芸者 折榮 课末 尝纸 黑江 网络 節紙 美国公在 海母口轴 价格低度 · ······ treachask s.····                                                                                                    | A CONTRACTOR OF A CONTRACTOR OF A CONTRACTOR OF A CONTRACTOR OF A CONTRACTOR OF A CONTRACTOR OF A CONTRACTOR OF |
| Contacts                | 中文協力 未应 自示 视行 - 乙不 哲子 床本 直线 蓬江 八卦 旁线 美国总库 海里加种 间指隔床 - www.timesbook.tapogr                                                                                                    | inese ads >                                                                                                    |
| Tasks                   | ■ Archive Report spam Delete ● Move to ▼ Labels ▼ More actions ▼ Refresh                                                                                                    |                                                                                                    |
| Compose mail            | 1 - 1(                                                                                                    | 00 of 151 Older >                                                                                               |
|                         | 🔢 💼 🏫 me, hsin, Michelle (5) 🔋 🕒 🙎 🖒 copy files - Dear Justin 老師: 您好. 謝謝老師的解說. 浪费老師的時                                                                                                    | 8:50 am                                                                                                    |
| Starred 🛠               | Image: Participation of the second second secon     | 11:07 pm                                                                                                    |
| Sent Mail               | Panny, me, Angel (6) ★维莱 Panny Hwang Fwd: 魔術貓眼 - 過獎:過獎: 2011/5/12 Justin Lee <ju< p=""></ju<>                                                                                                    | / May 13                                                                                                    |
| Drafts (91)             | Fwd: Rice-Flour Noodle - Forwarded message From: Elisabeth Kuo <els< td=""><td>May 12</td></els<>                                                                                                    | May 12                                                                                                    |
| All Mail                | Austin Hong 2011 National Geographic                                                                                                    | / May 11                                                                                                    |
| Angel Shay 黃桂華          | The Angel Share Share Sh | May 10                                                                                                    |
| Austin Hong 洪良杰         | Angel Chay Fund and the nearest in internet and an analysis of the second second secon | May 0                                                                                                    |
| Computer Lessons        | Two, sing like to one is insterning - Towarded message from. Faculty is                                                                                                    | May 9                                                                                                    |
| Cynthia Huang 彭幸        | 注意 「me, Angel (2) 「 tour ube Downloader - 勉励 网位 名印 今夜市人学 存在、4 比(行)]                                                                                                    | iviay o                                                                                                    |
| Dispute                 | Austin Hong 前汪思 - 電腦班同学 - 請汪思以下宣布爭項, 謝謝! Austin 5/8/2011                                                                                                    | May 8                                                                                                    |
| Gilbert Yu 游基旺          | [] [] 新me Chinchih, Michelle (6) 0 4U Download YouTube - Dear Michelle, 已經安排好了, 這學期電腦一班指                                                                                                    | May 7                                                                                                    |
| Heiu Ving Cheng M       | I Creaching: 4U Download YouTube - Hi Justin, Thanks again for your time                                                                                                    | May 1                                                                                                    |
| Myself                  | III (1) me Mitsu, Lyn (10) D 注意 Windows Software Update - 月華你好, 非常好, 你已經會自己去upda                                                                                                    | Apr 15                                                                                                    |
| Pictures for Websit     | III Customize Your Stream - Share this: Myspace Update Your Stream Cor                                                                                                    | Apr 8                                                                                                    |
| Stanley Lin 林宇哲         | 🗄 🗇 👔 austinhong4., me (3) 🛛 Dispute Request to share 報名單 - Hi Justin, With the benefit of hindsig                                                                                                    | Apr 6                                                                                                    |
| I eresa Lee             | III 公 Austin, Angel, me (5) Wireless Connection: 第二組上網設備 - 若要加收费用,是否應該只加收選                                                                                                    | Apr 4                                                                                                    |
| 一班同學作業                  | Austin, me, hsin (3) Overview of Fremont TEA 網站 - 李老師平安 真的謝謝老師發太多時間及                                                                                                    | Apr 4                                                                                                    |
| 二班同學                    | C Austin, me (3) Dispute Spreadsheet View - Got it thanks. I tried to add another gmail a                                                                                                    | Apr 3                                                                                                    |
| 二班同學作業                  | III 公 Alex Tsau D Re: 直接網上聯络 (atsau2@comcast.net) - Hi Justin. Thank you for the s                                                                                                    | Apr 2                                                                                                    |
| 劉周儉 Jan Liu             | III ① me. Angel. Panny (4) 2 我們的網站 - 如果妳很忙就請李老師來接機這樣才有誠意因為他的課太書                                                                                                    | Apr 1                                                                                                    |
| 剖性化 Rosa Liu            |                                                                                                    |                                                                                                    |